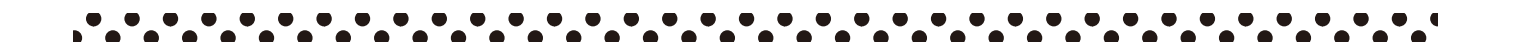

# Wi-Fiの設定方法について

デバイス (スマホ・PC・タブレットなど)によって、設定方法は異なります。またご不明な場合は、各デバイスの取扱説明書などをご確認いただくか、KBNまでご連絡をお願いいたします。

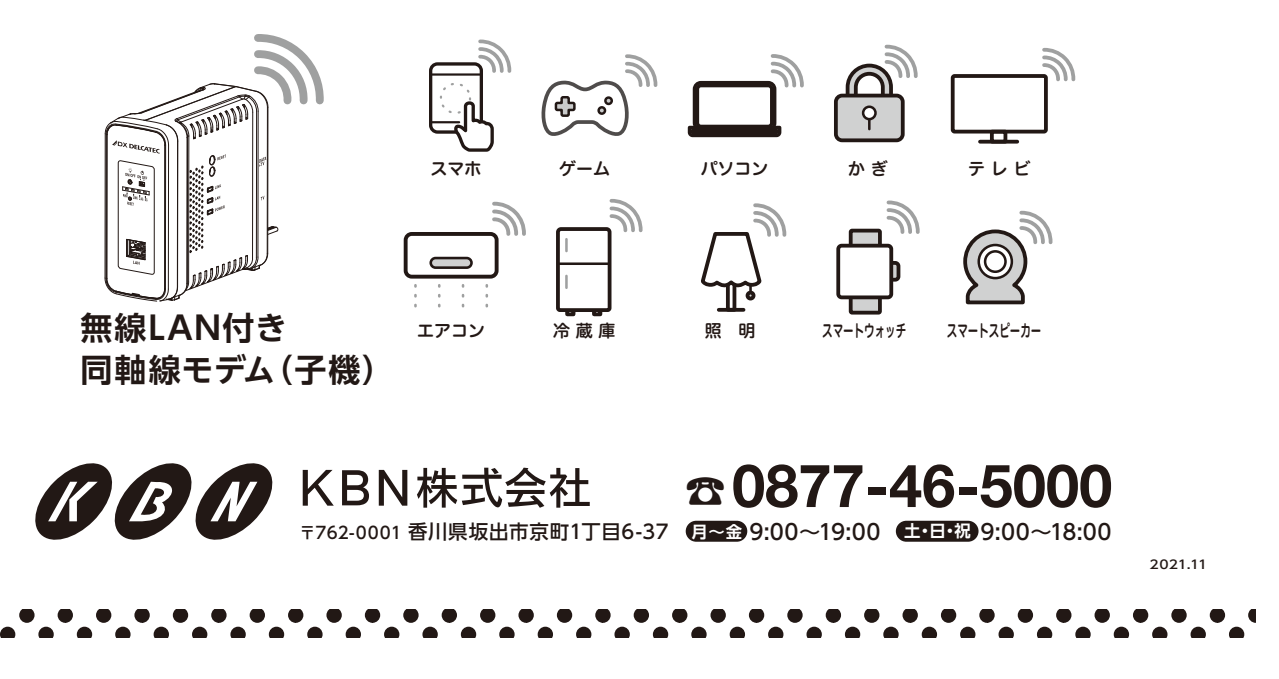

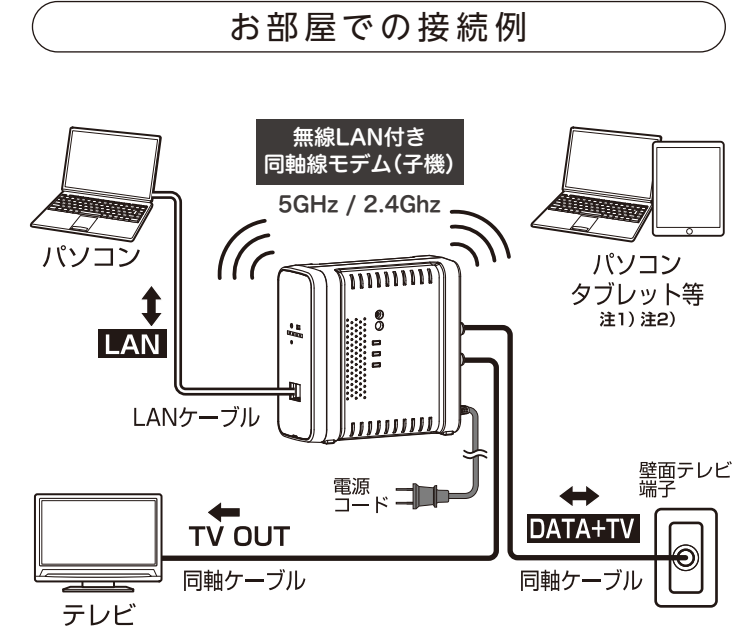

【接続について】

- ■無線LANは、2.4GHz帯と5GHz帯に対応しています。
- 2.4GHz帯と5GHz帯のどちらで接続され たかはランプの表示で確認できます。
   2.4GHz帯で接続された場合、他の無線機 器などの影響を受けやすいため、ノイズが発 生しやすくなります。
- ■LANケーブルおよびLAN端子は、カテゴ リー5e以上対応のものをご使用ください。
  - 注1) 無線LANを使用してテレビ放送を視聴することは できません。
- 注2) パソコン、タブレットとの接続は、子機1台に対し、 10台以下でご使用ください。

【ご注意】

- ■本機器は、KBNからの貸与品となります。 お部屋以外への持ち出しはご遠慮ください。 また、機器や配線のお取り扱いにご注意く ださい。
- ■お手入れの際はやわらかい布で軽く拭いて ください。ベンジン、アルコール、シンナー等 を使用すると、樹脂が溶けたり、変形・変質し たりすることがあります。

#### Wi-Fi設定の前にご確認ください

機器の電源と各種ランプをご確認ください。

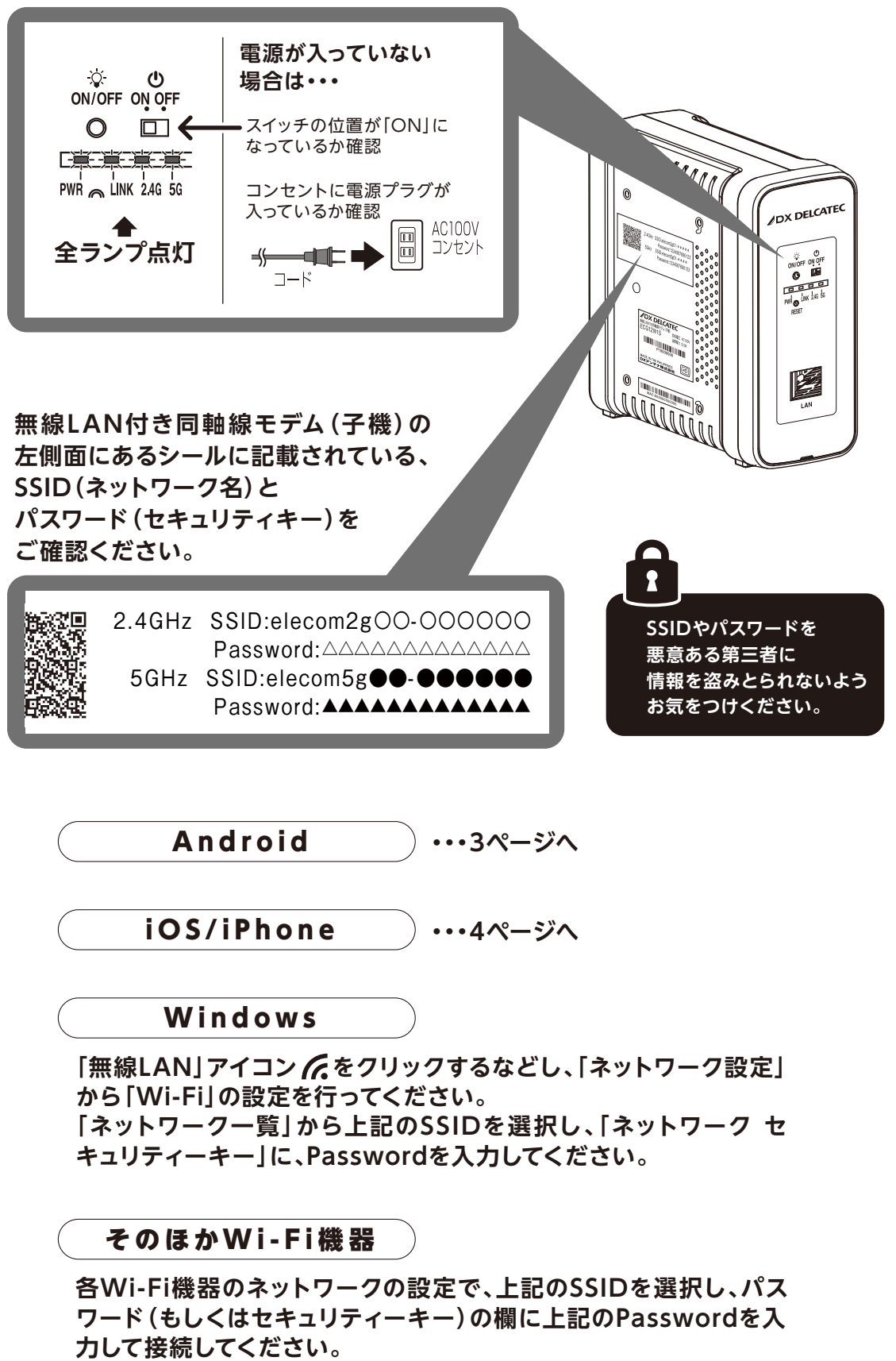

ご使用の機器により設定方法が異なります。くわしくは、各機器の取扱説明書をご参照ください。

### Wi-Fi設定方法 【Android】

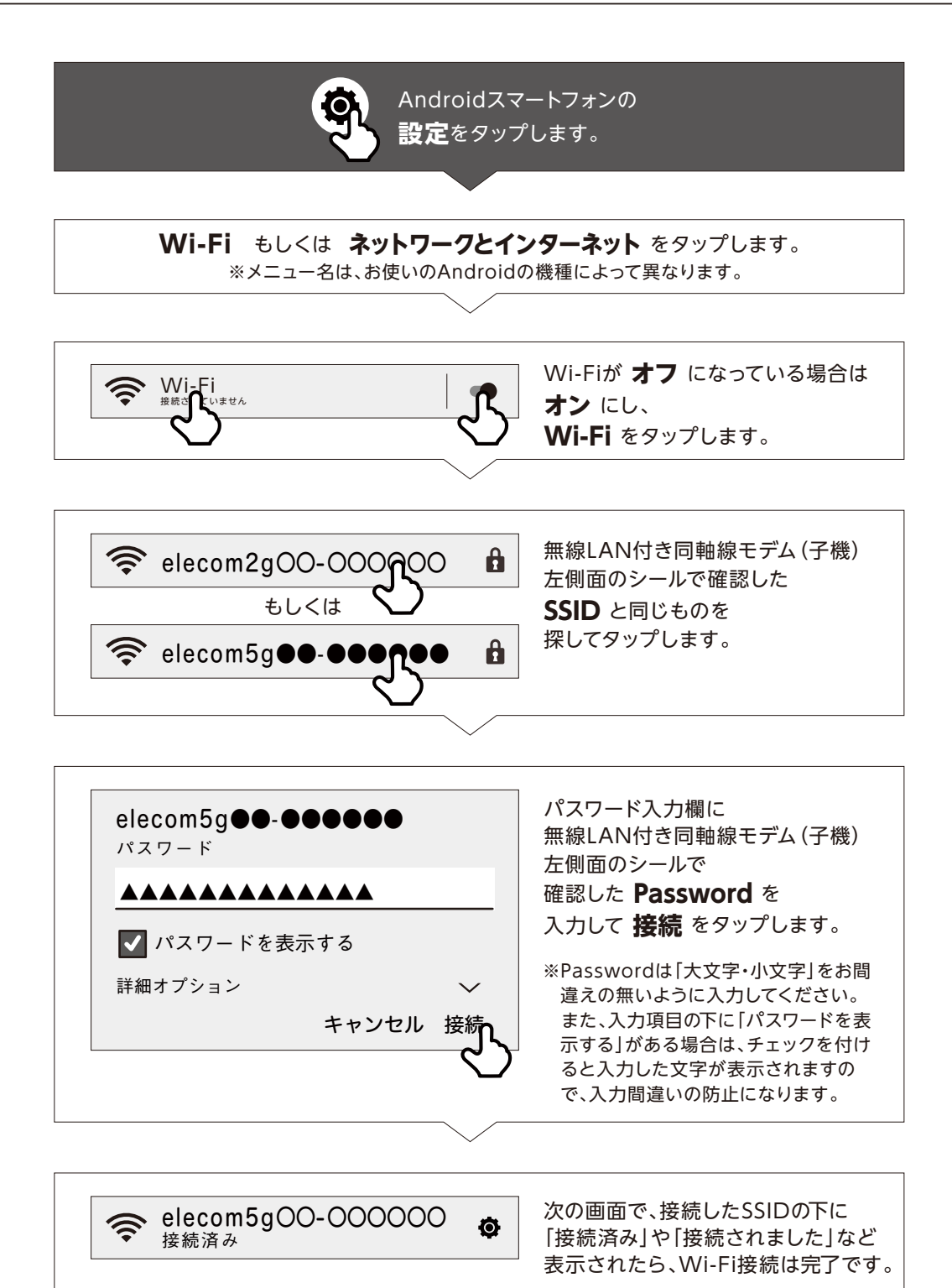

#### Wi-Fi設定方法 【iOS/iPhone】

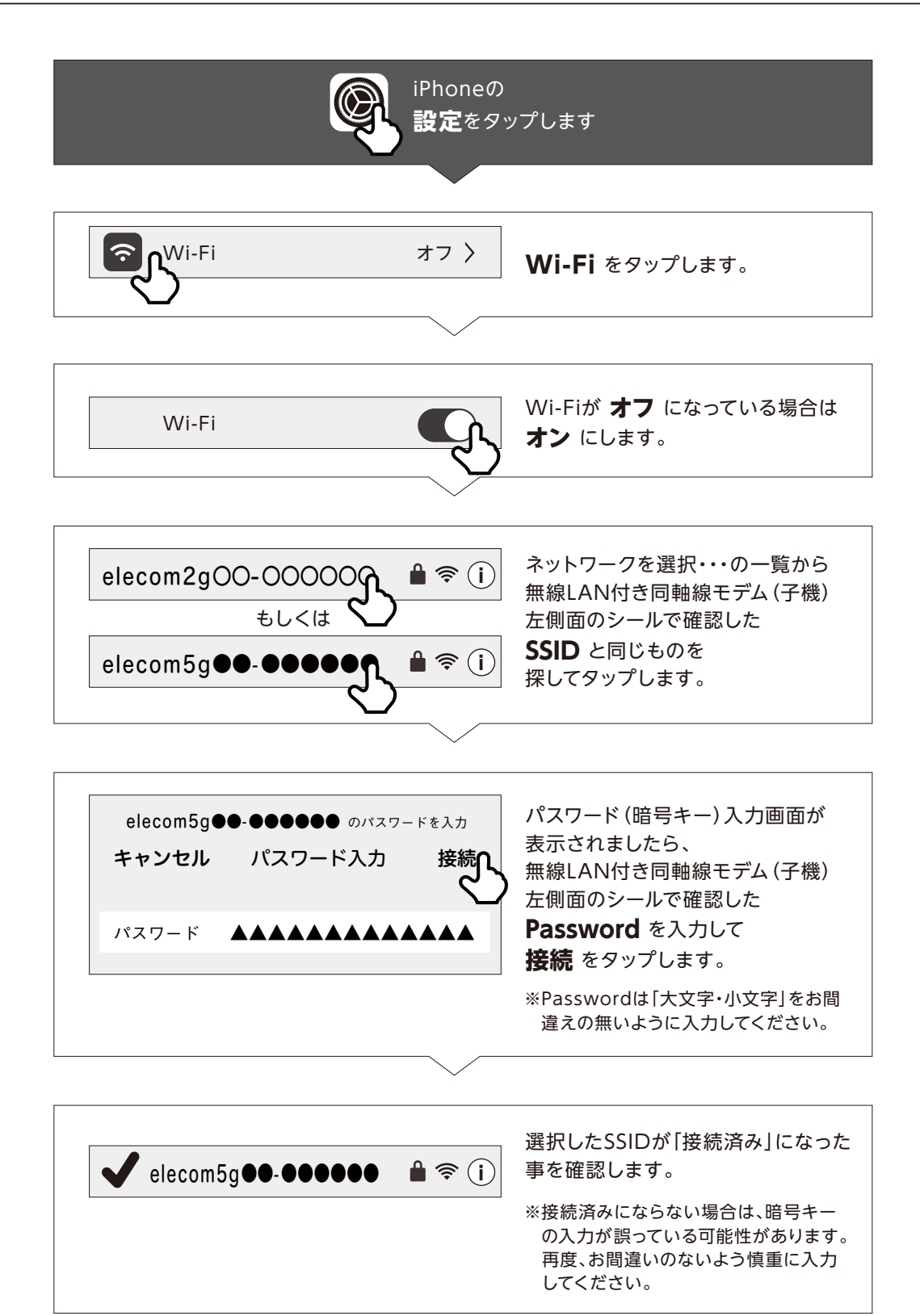

#### 各部の名称とはたらき

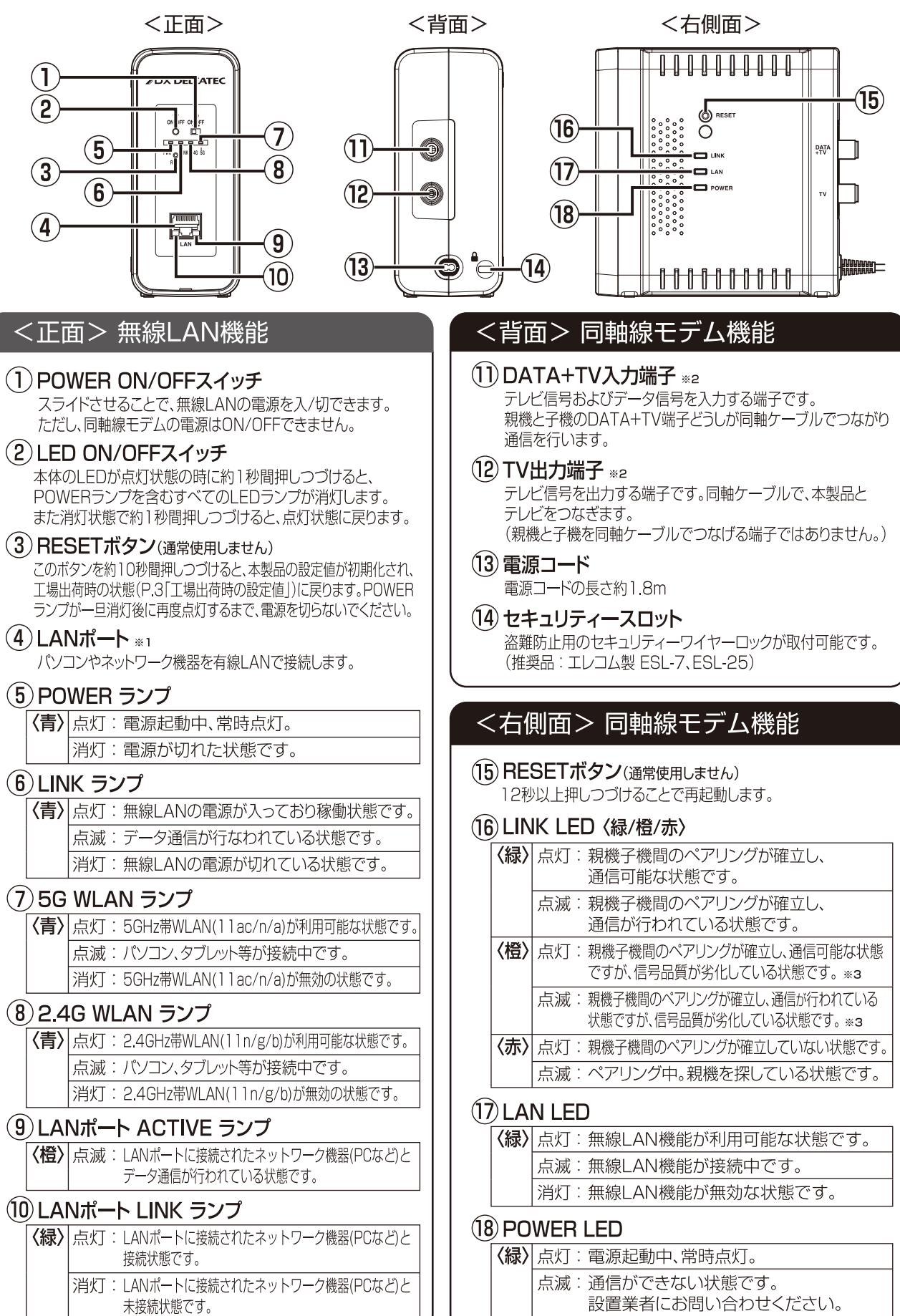

※1 ポート保護キャップ(LAN) を取り付けて出荷しています。(ご使用時はキャップを取り外してください)。ご使用されない場合は、キャップをつけておいてください。) ※2 ⑪DATA+TV端子、⑫TV端子は親機と子機で信号の流れと接続方法が異なります。P.3の「接続例」を参考にしてください。 ※3 伝送ロスが大きいまたは、ノイズレベルが大きいため、通信速度が低下しています。

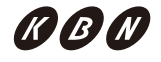

## 故障と判断する前に

#### 故障と判断する前に、以下の点をご確認ください。下記でも改善されない場合は、KBNまでお問い合わせください。

| 通信速度が遅い            | 2.4GHzで接続している。         | 電波干渉により不安定になっている可能性があります。<br>・同軸線モデムの設置場所または使用するチャンネルを変更し、ご確認ください。<br>・パソコン・タブレット等が5GHzに対応している場合、5GHzでの接続をお試しください。<br>・2.4GHzを使用する機器を遠ざけてください。<br>・Webの設定画面で無線LANの設定を確認してください。          |
|--------------------|------------------------|----------------------------------------------------------------------------------------------------|
|                    | LINK LEDが橙点滅している。      | 同軸ケーブルの接続または断線などの確認してください。(P.1「接続例」参照)                                                                                                    |
|                    | LAN LEDが橙点滅している。       | 故障している可能性があります。設置業者、管理責任者にお問い合わせください。                                                                                                    |
| インターネットに<br>接続できない | 無線LANで接続している。          | <ul> <li>・無線LANのLINKランプが青点灯になっているか、同軸線モデムのLINK LEDが緑点灯または、<br/>点滅しているか確認してください。</li> <li>・電波干渉により不安定になっている可能性があります。2.4GHzを使用する機器を遠ざけてください。</li> <li>・Webの設定画面で詳細設定を確認してください。</li> </ul> |
|                    | LINK LEDが赤点滅または点灯している。 | <ul> <li>・DATA+TV端子が壁面テレビ端子と接続されていることを確認してください。(P.1「接続例」参照)</li> <li>・同軸ケーブルの接続、または断線などの確認してください。(P.1「接続例」参照)</li> </ul>                                                                |
|                    | LAN LEDが緑点滅または橙点滅している。 | <ul><li>・パソコン・タブレット等と子機の接続を確認してください。</li><li>・同軸線モデムのLINK LEDが緑点灯または、点滅しているか確認してください。</li></ul>                                                                                         |
|                    | LINKランプが消灯している。        | •故障している可能性があります。設置業者、管理責任者にお問い合わせください。                                                                                                    |
| テレビが視聴できない         | LINK LEDが緑点滅している。      | 子機のTV端子がTVと接続されていることを確認してください。                                                                                                    |
|                    | LINK LEDが赤点滅または点灯している。 | ・同軸ケーブルの接続、または断線などを確認してください。(P.1「接続例」参照)<br>・DATA+TV端子が壁面と接続されていることを確認してください。(P.1「接続例」参照)                                                                                               |
| LEDが点灯しない          | LANポートのLED以外消灯している。    | LED ON/OFFスイッチを約1秒間長押ししてください。(P.5「各部の名称とはたらき」参照)                                                                                                    |
| 無線LANが接続できない       | 設定画面でSSIDが見えない。        | 無線LAN機能のRESETボタンを押して、工場出荷時のSSIDに設定を戻しお試しください。<br>(P.5「各部の名称とはたらき」参照)                                                                                                    |

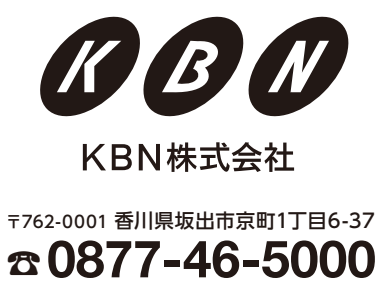

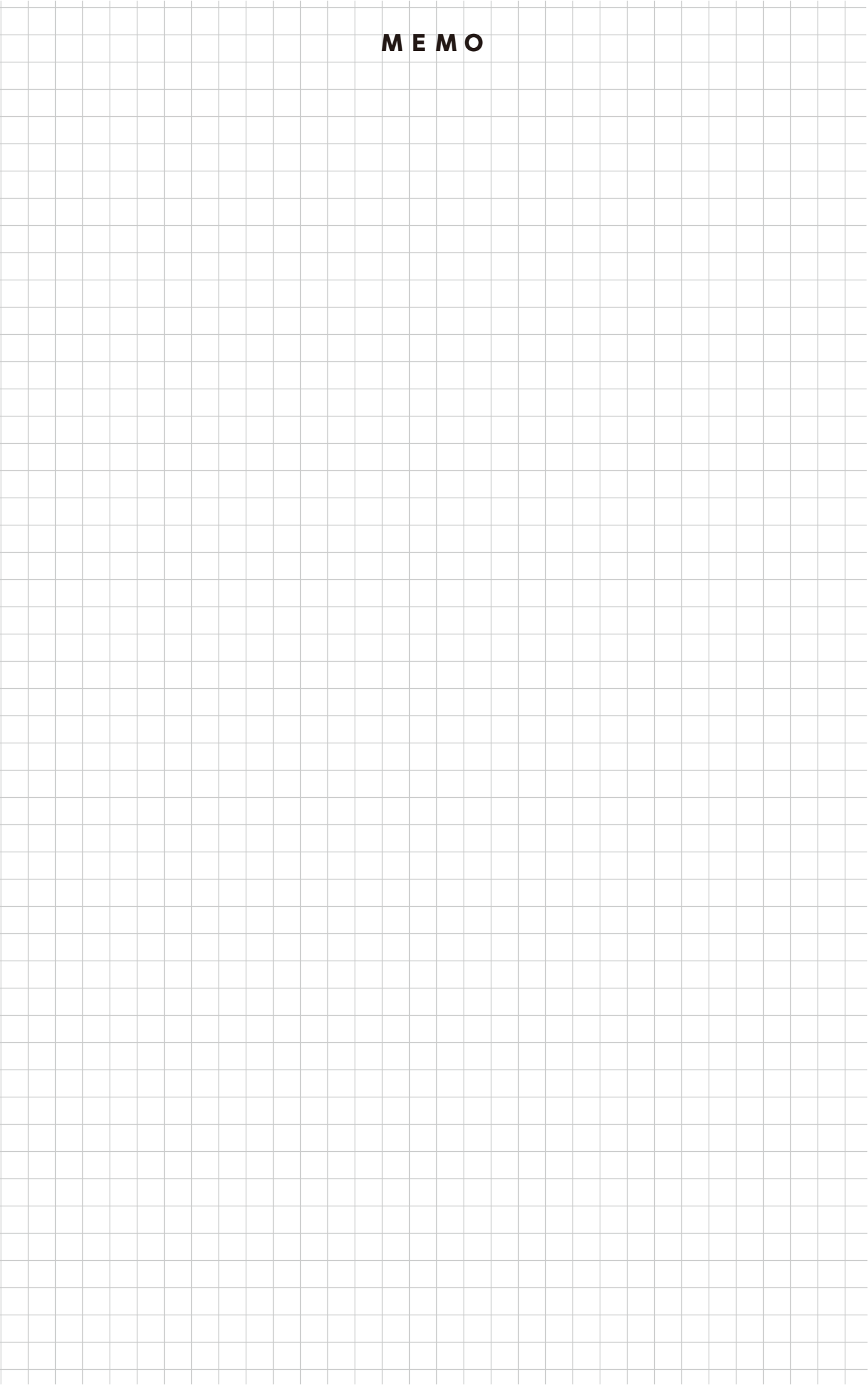

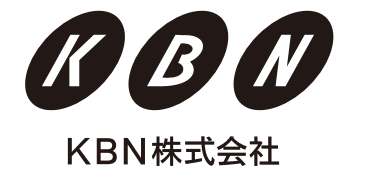

〒762-0001 香川県坂出市京町1丁目6-37